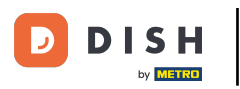

• Haga clic en el botón de menú .

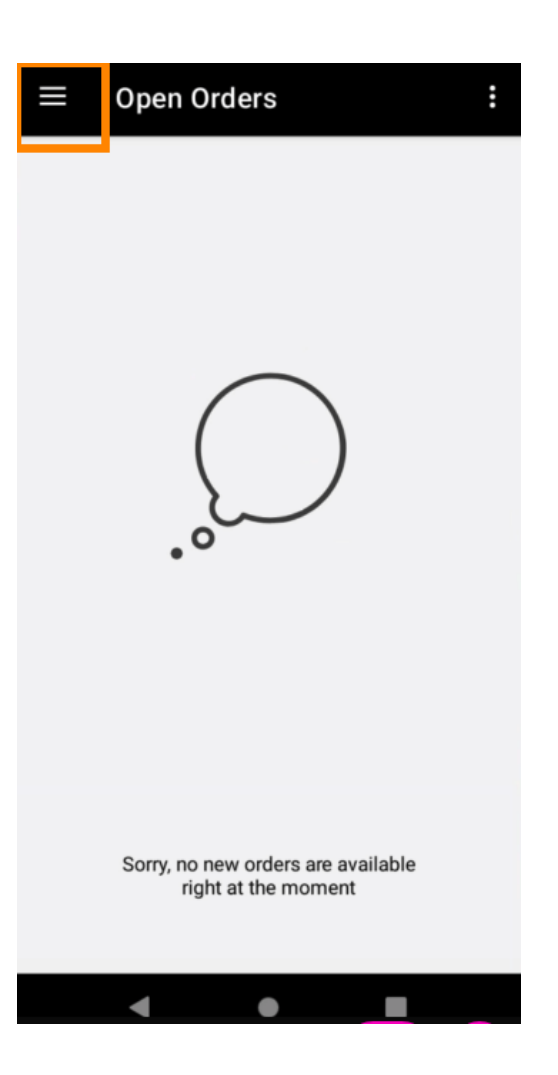

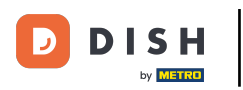

## • Haga clic en Cuenta .

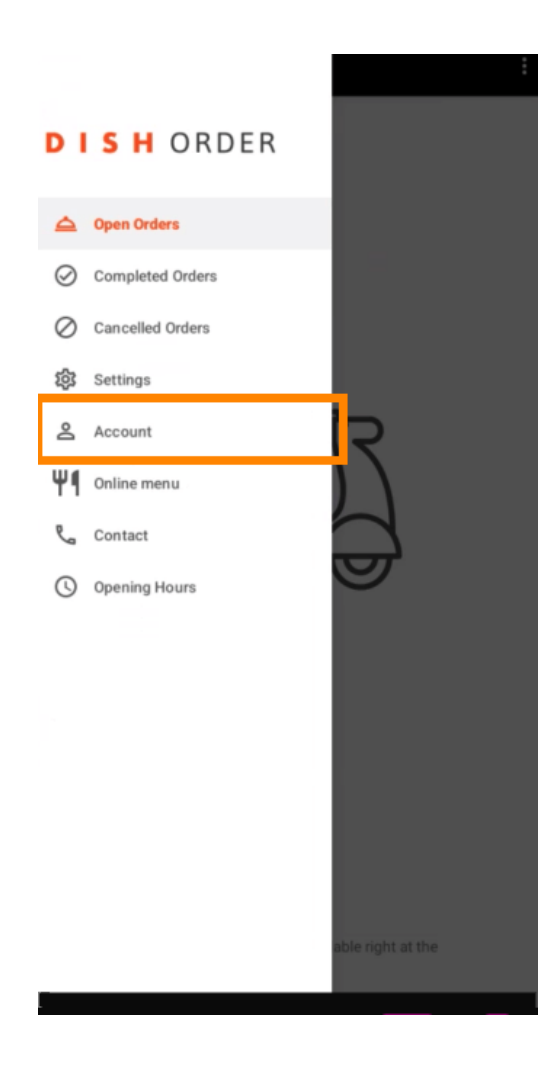

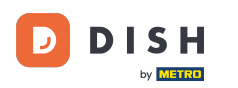

En la página de Cuenta, puedes ver la información de tu restaurante. Para editarla, haz clic en la flecha.

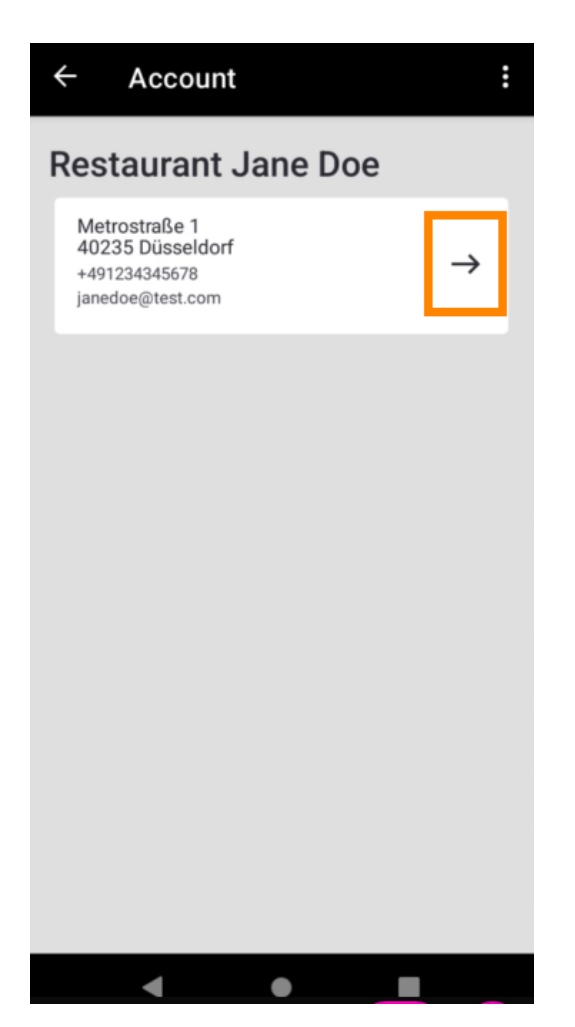

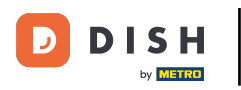

Ahora puedes ingresar los datos que deseas cambiar. Haz clic en Guardar cambios.

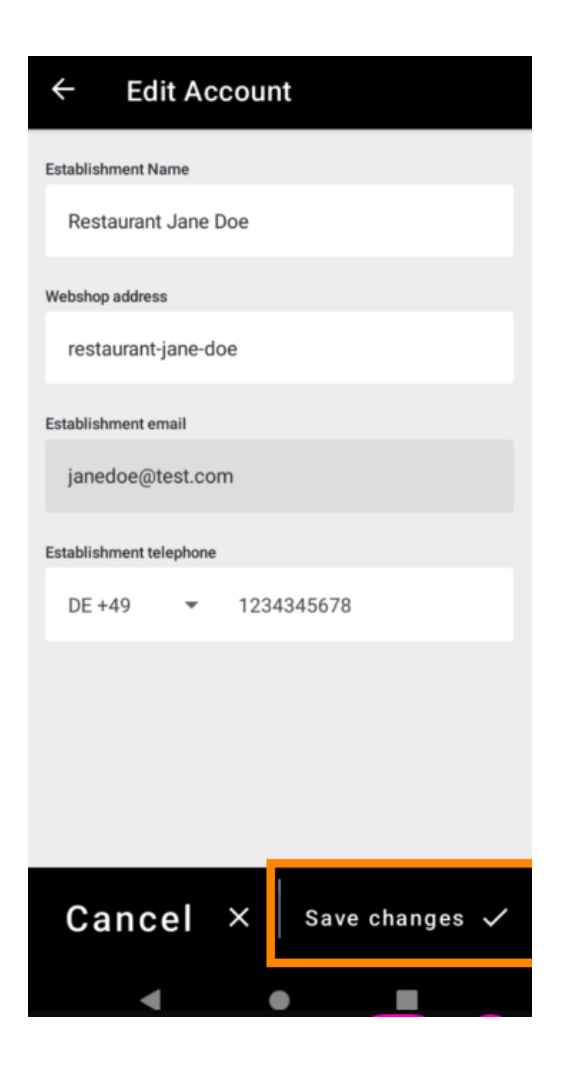

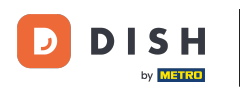

• Haga clic en Contacto para obtener la información de contacto de su servicio de atención al cliente.

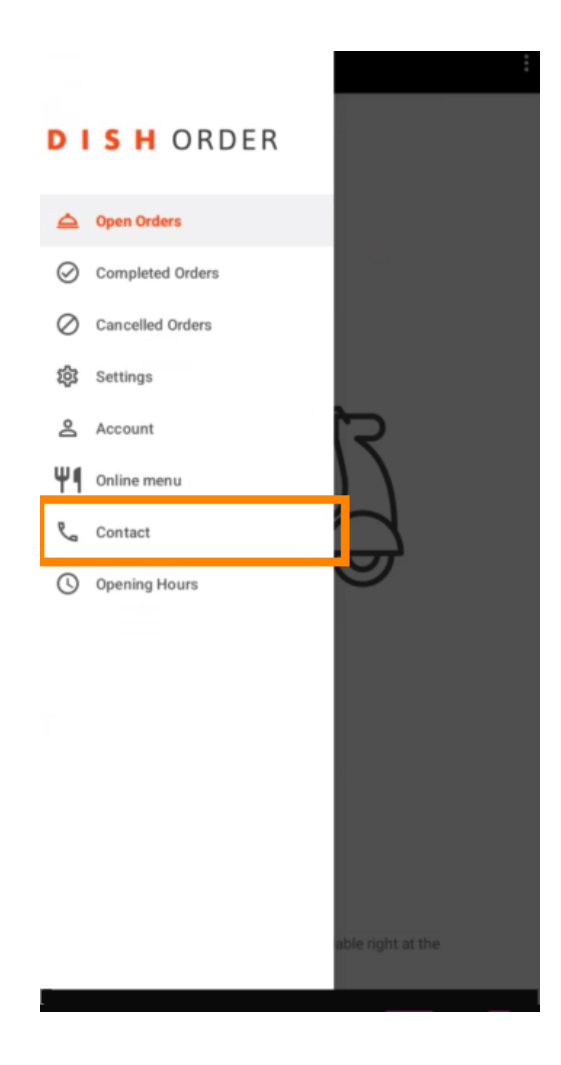

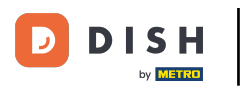

## Eso es todo, ya está.

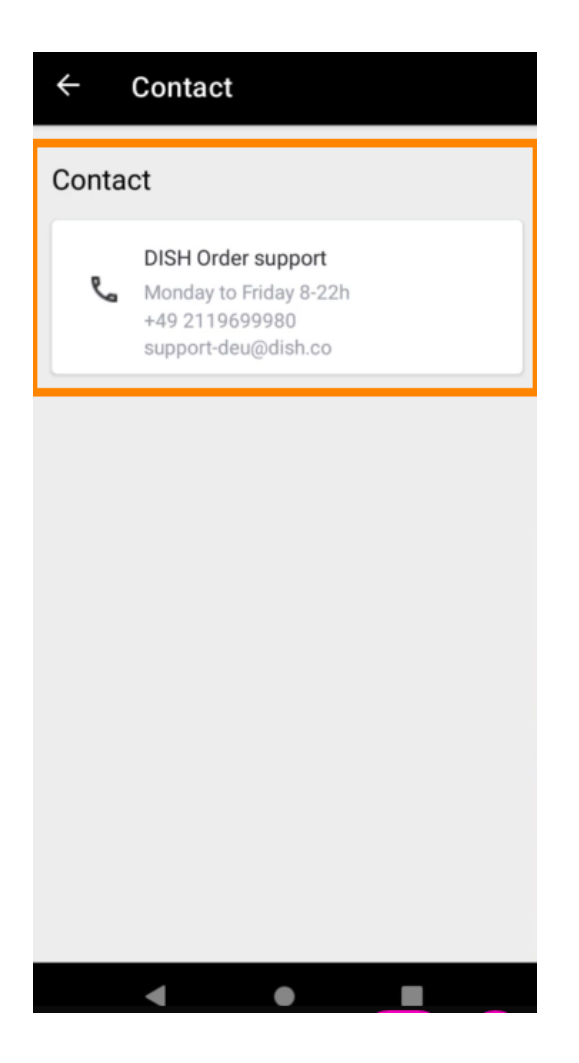

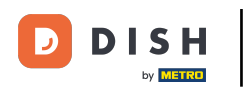

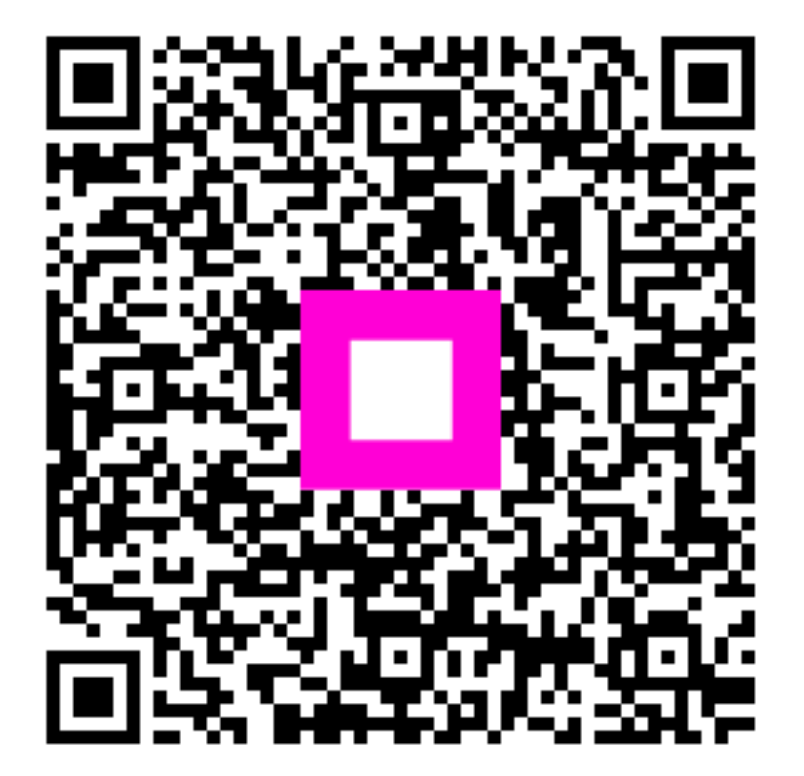

Escanee para ir al reproductor interactivo